## If you <u>DO NOT</u> already have an iLab account, start here.

https://vanderbilt.corefacilities.org/sc/4324/vanderbilt-cell-imaging-sharedresource-cisr-core/?tab=about

- 1. Register for an iLab account. Click blue "sign-up" on far right.
- 2. Continue to step 3 below.

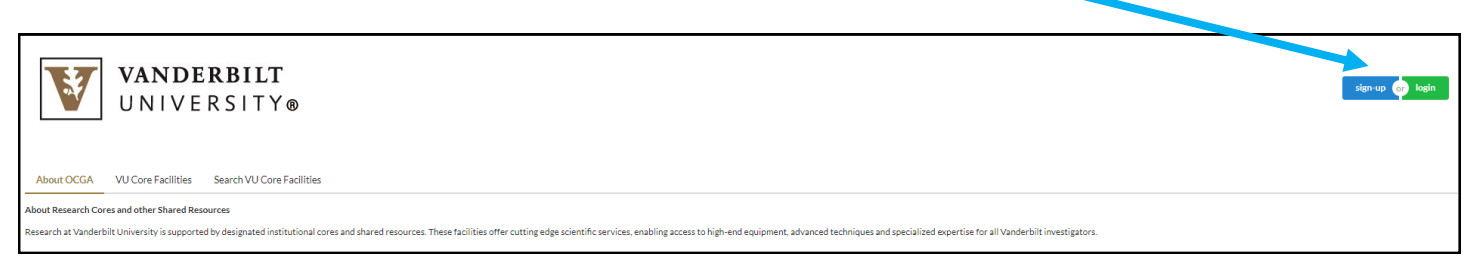

## If you DO already have an iLab account, start here.

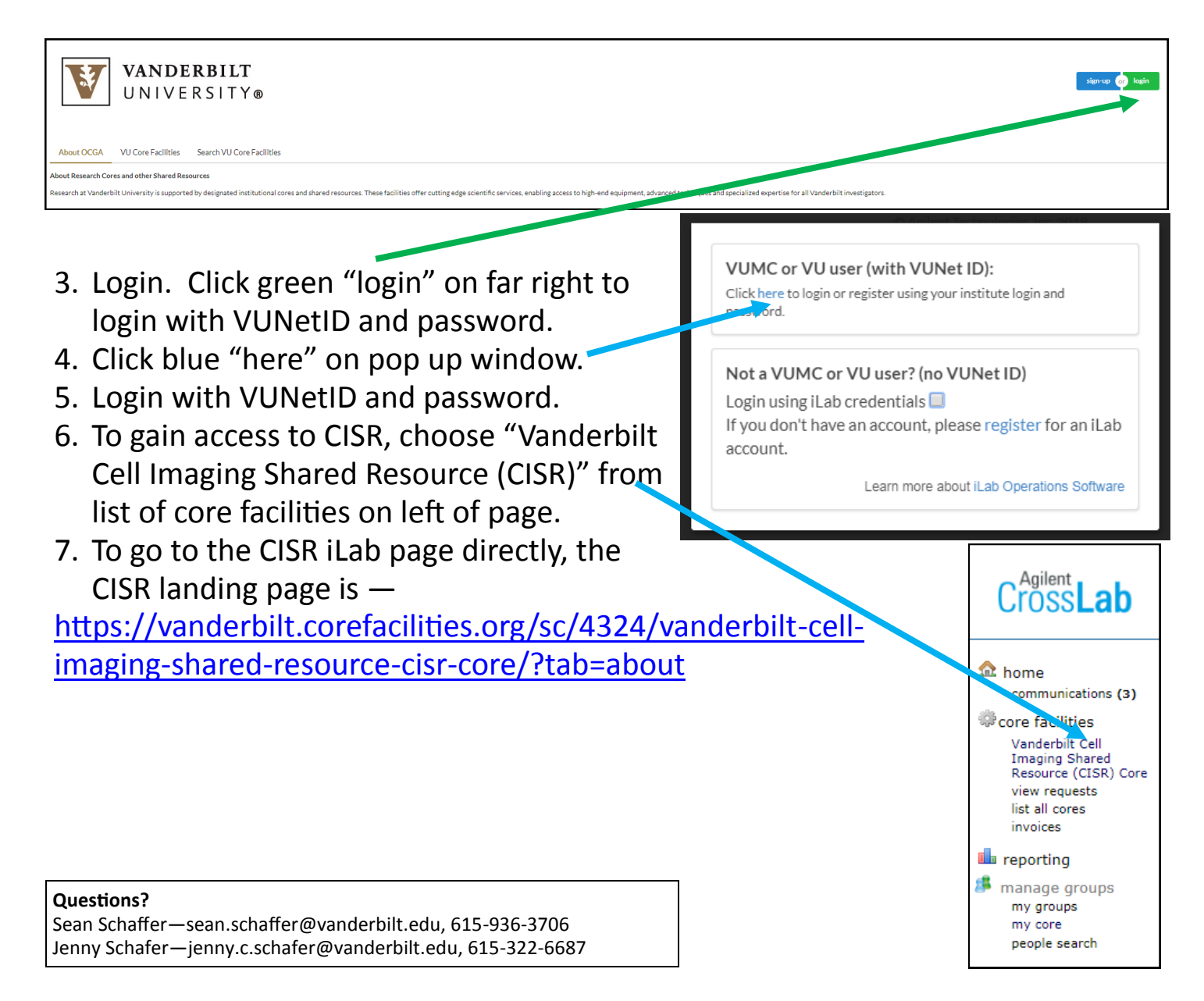